## Setting Up Email Forwarding

### from GulfCoSchools.com to Gulf.k12.fl.us

Follow these simple steps to ensure all your emails from **gulfcoschools.com** are forwarded to your **gulf.k12.fl.us** email.

#### • Step 1: Sign in to Gmail

👉 Go to <u>Gmail</u> and **log in** with your **gulfcoschools.com** email credentials.

#### 🔅 Step 2: Open Settings

1. Click on the gear icon ( 🏶 ) in the top-right corner.

- 2. Select "See all settings" from the dropdown menu.
- 3. Navigate to the "Forwarding and POP/IMAP" tab.

#### Step 3: Add Forwarding Address

- 1. Click "Add a forwarding address."
- 2. Enter your gulf.k12.fl.us email address.
- 3. Click "Next" and then "Proceed."
- 4. A confirmation email will be sent to your gulf.k12.fl.us inbox.

#### 🗹 Step 4: Verify Forwarding Address

- 1. Open your gulf.k12.fl.us email.
- 2. Find the confirmation email from Google.
- 3. Click the verification link inside the email.

#### 🔄 Step 5: Enable Forwarding

- 1. Return to Gmail Settings > Forwarding and POP/IMAP.
- 2. Select "Forward a copy of incoming mail to [username@gulf.k12.fl.us]."
- 3. Choose what to do with the original email:
  - Keep Gmail's copy in the inbox
- 4. Click "Save Changes."

#### **Step 6: Test the Forwarding**

- 1. Send a test email to your gulfcoschools.com address.
- 2. Check if it appears in your **gulf.k12.fl.us** inbox.

#### **I** Step 7: Inform Your Constituents

Now that your forwarding is set up, it's time to spread the word!

# Ask colleagues, parents, and stakeholders to send emails to your gulfcoschools.com address moving forward.

Notify relevant contacts (vendors, partners, etc.) to use your **gulfcoschools.com** email.

#### 🞉 You're all set! 🎉

Now, all your emails will be forwarded seamlessly!

#### **heed help?** Contact us at **SUPPORT@GULF.K12.FL.US**.

By setting up email forwarding, you'll ensure **better communication** and reduce the risk of missing important emails.